### 凯步关爱客户端使用说明书

凯步关爱客户端旨在通过移动终端对设备位置进行实时管理控制;

通过手机客户端可以随时随地轻松查看所有设备的实时位置,位置服务客户端为用 户提供设备实时位置查询服务,选择某一终端设备,查看设备的基本数据情况,对于设 备的历史运动轨迹也能够查询回放,对于设备出现的异常情况会及时的下发报警通知, 以方便监管人及时发现并处理问题。

| 1. 登录与注册  |    |
|-----------|----|
| 2. 添加设备   |    |
| 4. 主页面介绍  |    |
| 4.1 我与设备  |    |
| 4.2 统计    |    |
| 4.3 轨迹回放  |    |
| 4.4 即时追踪  |    |
| 4.5 设置    |    |
| 4.7 定位图标  |    |
| 5. 五大功能介绍 |    |
| 5.1 首页介绍  |    |
| 5.2 统计功能  | 14 |
| 5.3 轨迹回放  | 14 |
| 5.4 即时追踪  |    |

# 1. 登录与注册

凯步关爱与腾讯QQ、新浪微博开放open ID 协议,用户可以使用腾讯QQ和新浪 微博帐户进行登录,用户也可以注册新帐户进行登录:

登录界面

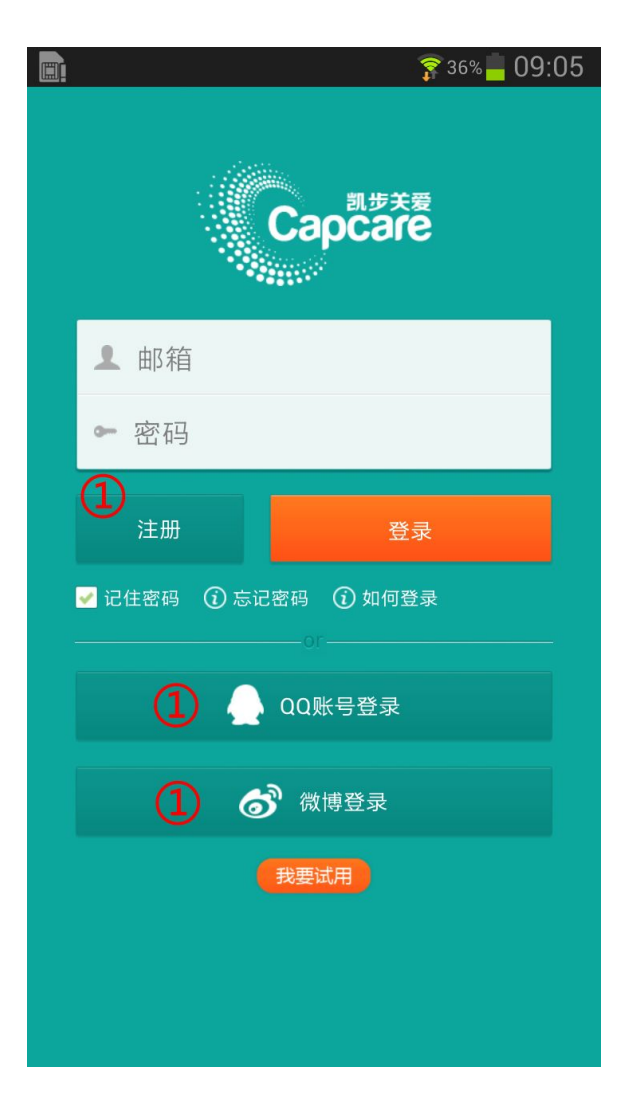

### • 新浪微博授权登录 & QQ授权登录

| <b>.</b>                                             | 34% 📕 09:17                                                                                                    |                             |              | 🛜 34% 📕 09:19 |
|------------------------------------------------------|----------------------------------------------------------------------------------------------------|-----------------------------|--------------|---------------|
|                                                      |                                                                                                    | く返回                         | QQ登录         |               |
|                                                      | retest 👻                                                                                                    | æ                           |              | <b>8</b>      |
| 凯步关爱产品的安卓客户端                                         | tion and the second second sec | QQ                          |              | 凯步关爱          |
| 将允许凯步关爱_安卓进行以下操作                                     | 乍:                                                                                                    | ССТ ДЛ                      | 甩(982001394) | 切换帐号          |
| <ul> <li>获得你的个人信息,好友关:</li> <li>公喜内容到你的微博</li> </ul> | 系                                                                                                    |                             |              |               |
| ₩ 获得你的评论                                             |                                                                                                    |                             | 授权并登录        |               |
| 取消 授权                                                |                                                                                                    |                             |              |               |
|                                                      |                                                                                                    | 凯步关爱将获                      | 获得以下授权:      |               |
|                                                      |                                                                                                    | <ul> <li>访问你的腾;</li> </ul>  | 讯微博资料        |               |
|                                                      |                                                                                                    | <ul> <li>● 分享内容到</li> </ul> | 腾讯微博         |               |
|                                                      |                                                                                                    | • 获得你的微                     | 博好友信息        |               |
|                                                      |                                                                                                    |                             |              |               |
|                                                      |                                                                                                    |                             |              |               |
|                                                      |                                                                                                    |                             |              |               |
|                                                      |                                                                                                    |                             |              |               |
|                                                      |                                                                                                    |                             |              |               |

## 2. 添加设备

登录之后,需要被设备(产品)与软件进行捆绑,即将设备(产品)添加到凯步关 爱中,方法如下:

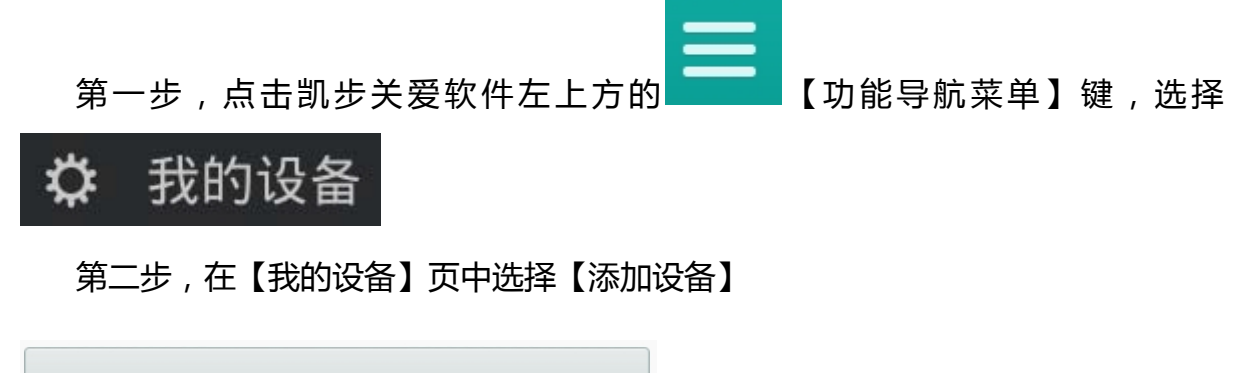

添加设备

,【添加设备】可以直接输入包装上的产

品对应的IMEI码,或者通过二维码扫描包装上的二维码。如下图:

#### 添加设备页面

| <                  | 添加设备     |  |
|--------------------|----------|--|
| <b>①</b><br>违输λ15位 | 产品的IMFI码 |  |
| 间 <del>加</del> 八门口 |          |  |
| 2                  | 确定       |  |
|                    | or       |  |
| 1                  | 二维码扫描    |  |

包装16位IMEI码和扫描二维码

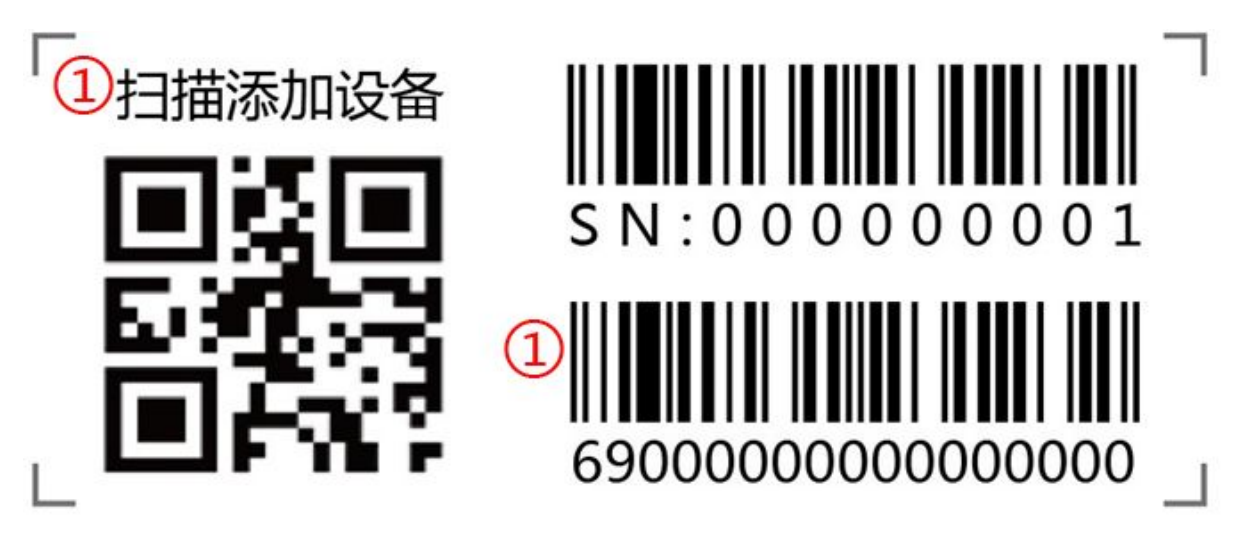

第三步:单击【确认】,即可完成设备的添加。\*如出现【设备未导入平台】,请与我们或 经销商联系

# 3. 设备管理

添加设备成功后,设备后出现在地图中,用户可以通过

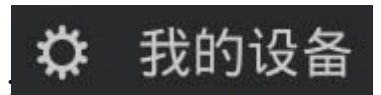

它會理已添加的设备:

#### 我的设备列表

设备信息的编辑

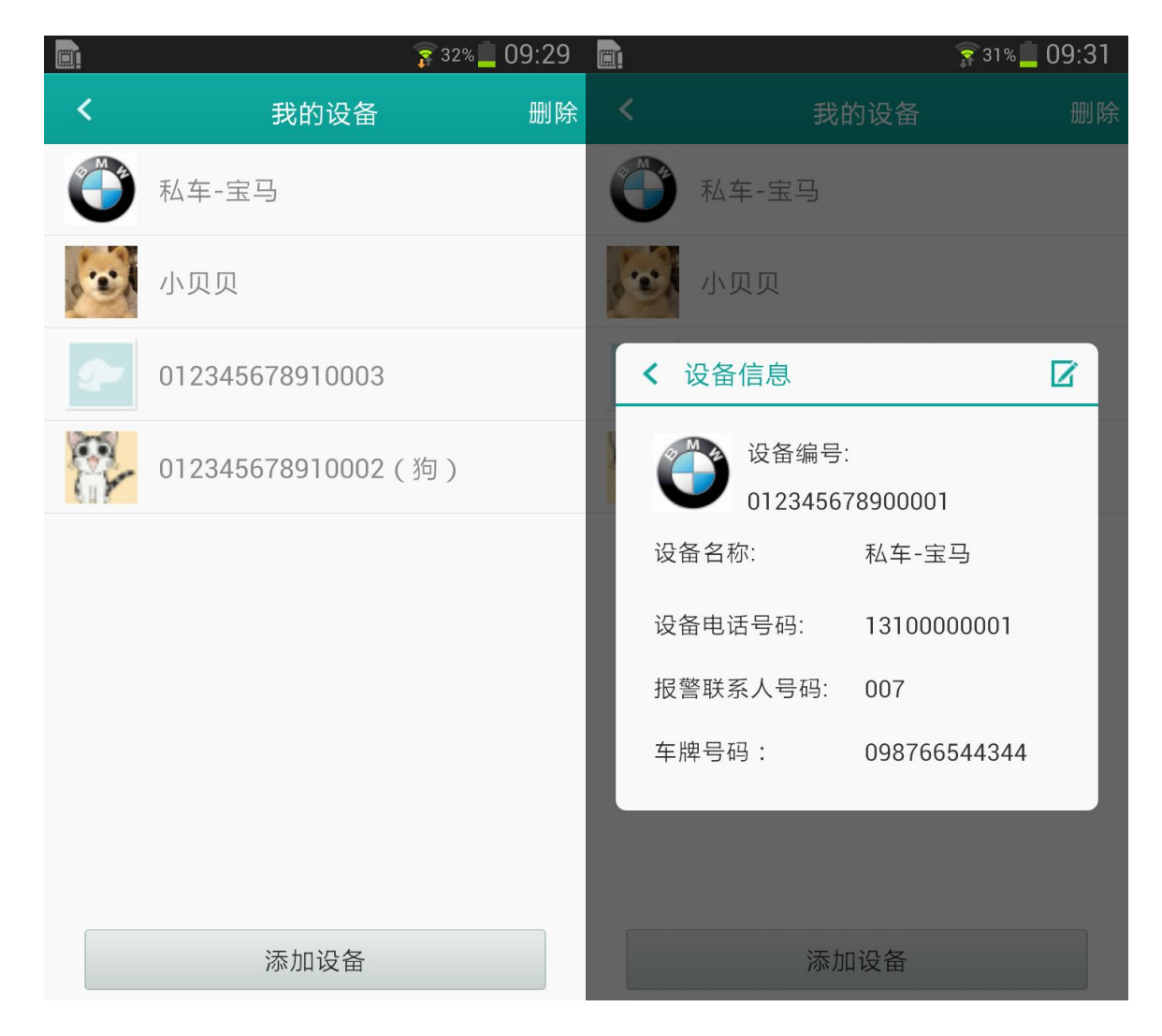

选择头像

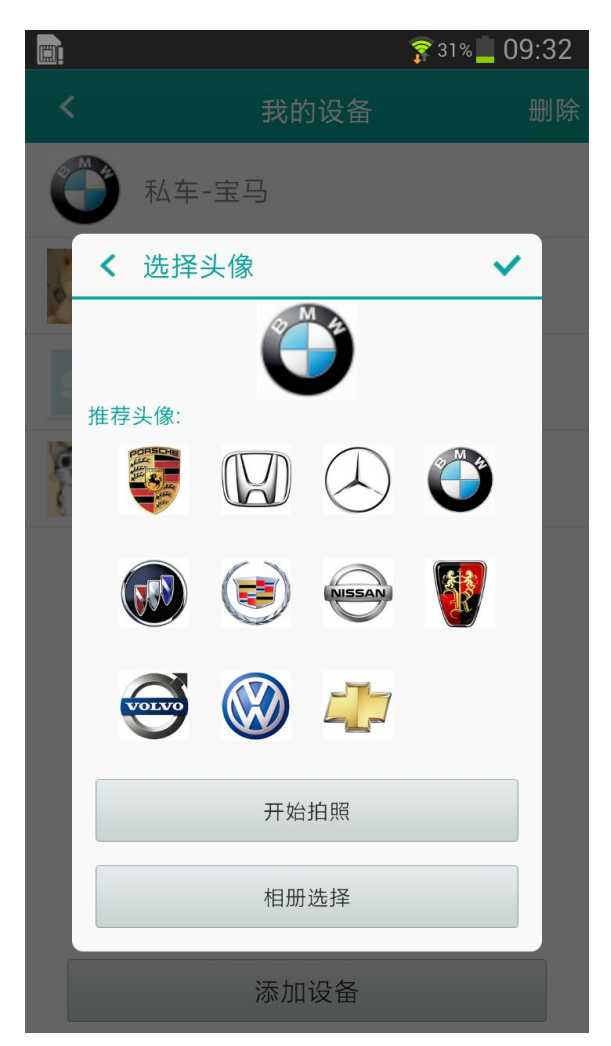

# 4. 主页面介绍

添加并完善了设备信息后,用户就可以通过主页面对设备进行定位,主页面介绍:

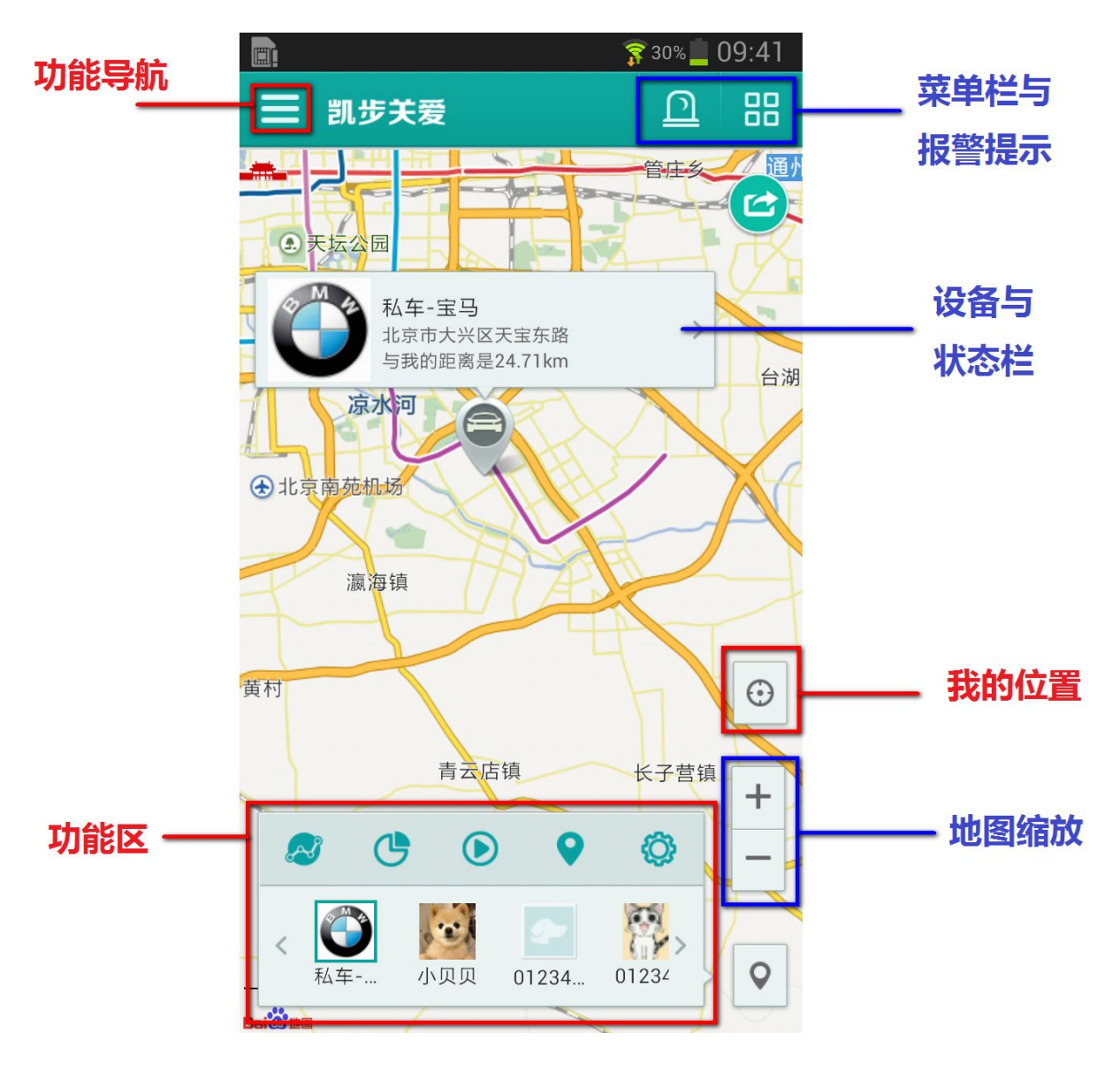

通过地图上【选取设备】可以自动弹出功能菜单,或者单击【功能键】也可以弹出 功能菜单。

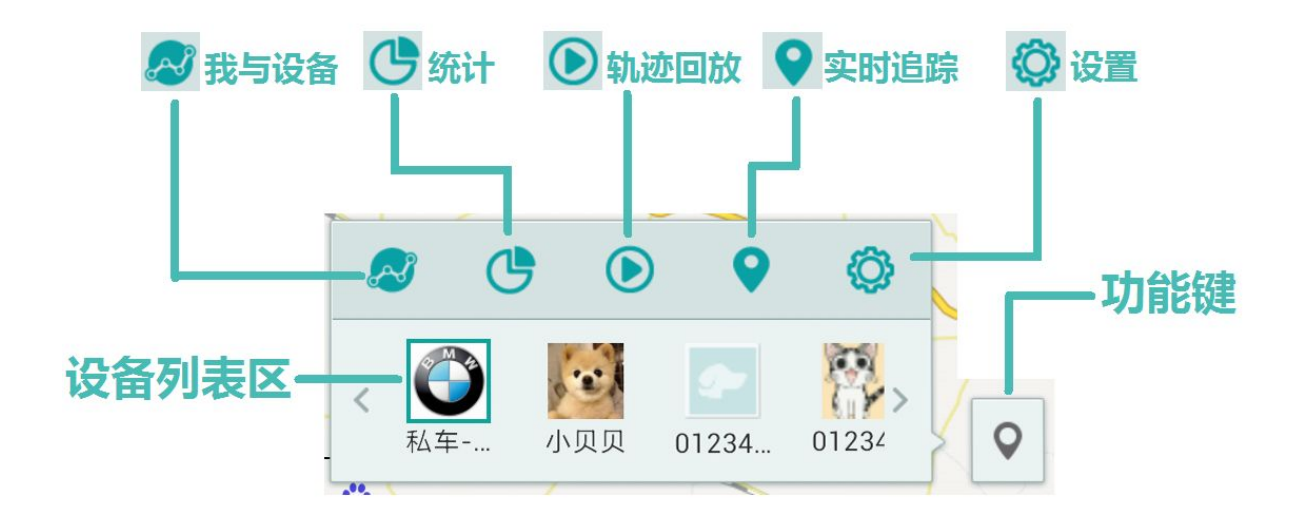

为了用户更好的了解和应用凯步关爱软件, 功能区五个功能模块分别如下:

# 4.1我与设备

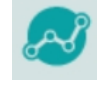

点击【我与设备】凯步关爱会计算出用户手机位置与设备位置的路径(公交,走行, 自驾)\*当手机未开启GPS定位时,会出现500米-2000米的误差\*如果设备为离线或未 激活状况,请检查硬件产品的状况,详见硬件产品说明书。

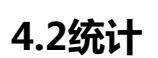

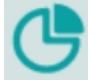

点击【统计】凯步关爱会把用户的设备的历史数据进行分析和加工,呈现出对应的 指标、以图表方式呈现给用户,让用户一目了解的了解设备状况

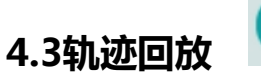

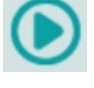

点击【轨迹回放】凯步关爱会根据用户的设置回放设备行驶轨迹。详见2.5.3

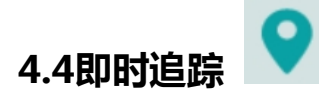

点击【即时追踪】, 凯步关爱将时时的、全智能的、将用户设备位置呈现在地图上, 并时时更新。\*受网络信号、手机速度、设备信号等影响, 即时追踪会有一定的延时视 为正常

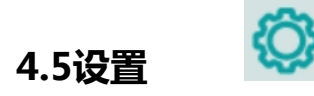

【设置】功能凯步关爱独有可视化、轻松、简单的完成诸多设备参数设置的功能, 详见**4.6\*特别提醒** 

受硬件产品在线或离线的影响,设备的参数设置会出现一定的延时,请注意凯步关 爱的提示语。

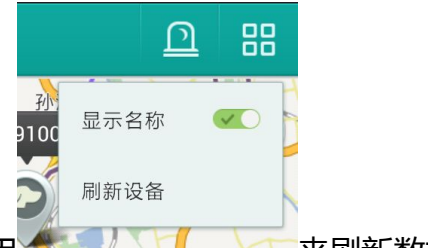

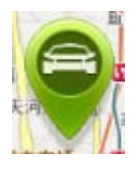

4.7定位图标

凯步关爱,为多领域应用平台统一的APP软件,它同时支持个人产品、车辆产品与 宠物产品同时在一个帐户下,所以凯步关爱的定位图标有三种样式,分别表示:宠物产 品,车国产品和个人产品。

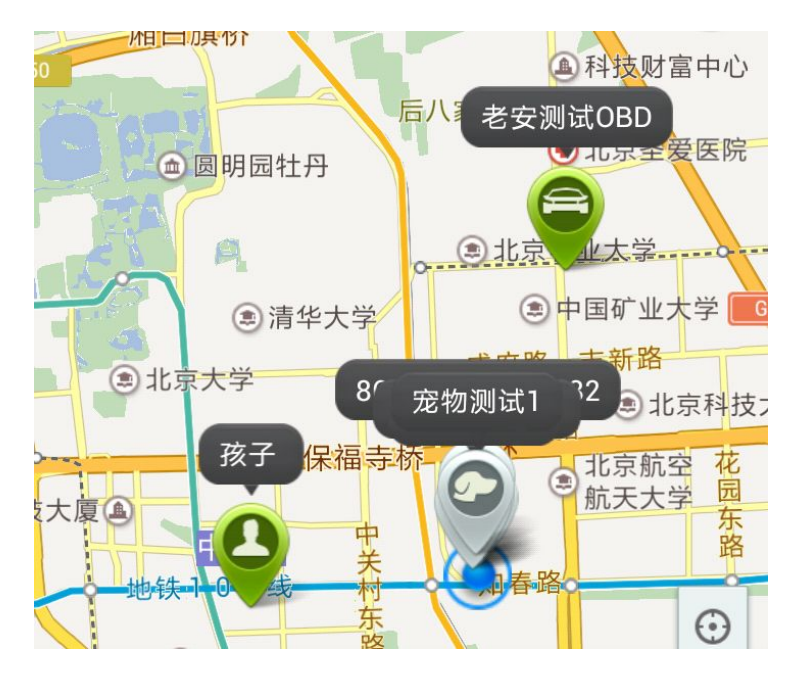

定位图标,在不同状态下会有三种不同的颜色,三种不同的颜色分别代表:

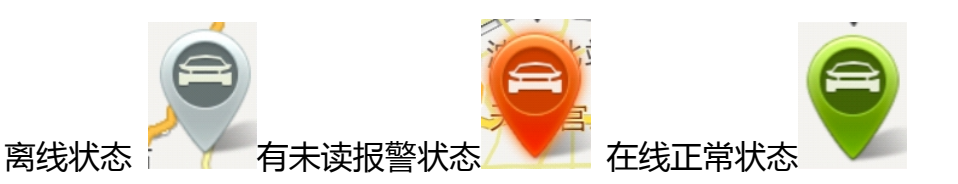

\*【离线状态】分别有三个情况,请用户一定注意: A、设备(产品)没有使用,如: 开机、没有连接车上B、设备内的手机号欠费,停机C、设备(产品)20分钟内没有手 机信号,导致没有上传定位数据(地下车库)。

## 5. 五大功能介绍

凯步关爱为用户提供了五大功能,分别是:设备状态(首页)、统计功能、轨迹回 放、即时追踪和参数设置。

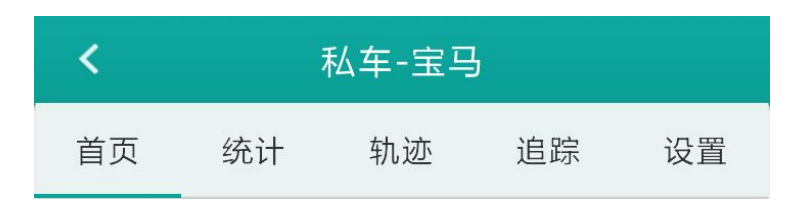

## 5.1 首页介绍

设备首页,为用户呈现当前设备的状态和参数。包括:名称、头像、设备编号、最新位置等。

【应用技巧】用户也可以通过 2 功能 , 来编辑设备的名称、头像、车牌号等信息。

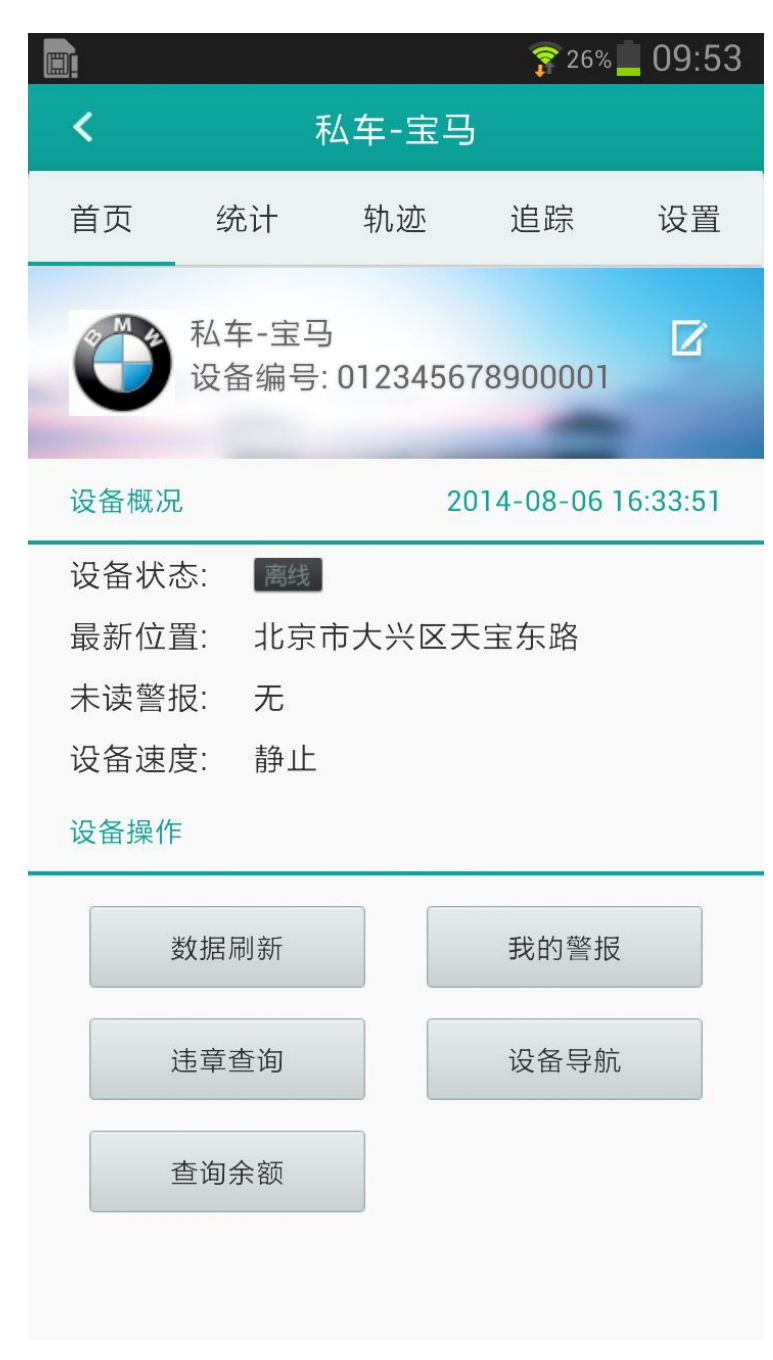

### 5.2 统计功能

统计功能,会把用户的设备的历史数据进行分析和加工,呈现出对应的指标、以图 表方式呈现给用户,让用户一目了解的了解设备状况

#### 5.3 轨迹回放

首选设置用户想查看并回放的轨迹:开始日期与时间和结束日期与时间,并点击确

认 , 如图:

| <                       | ₹         | 公车-宝⊑ | 3   |    |
|-------------------------|-----------|-------|-----|----|
| 首页                      | 统计        | 轨迹    | 追踪  | 设置 |
| <ol> <li>开始时</li> </ol> | 间:        |       |     |    |
|                         | 2014/8/13 |       | 0:0 | )  |
| (2)<br>结束时              | 间:        |       |     |    |
| 2014/8/13               |           | 9:53  |     |    |
|                         | 3         | 确定    |     |    |
|                         |           |       |     |    |

凯步关爱将自动为用户查看时段内的轨迹进行分段,用户只需要点击需要回放的分

段轨迹即可:

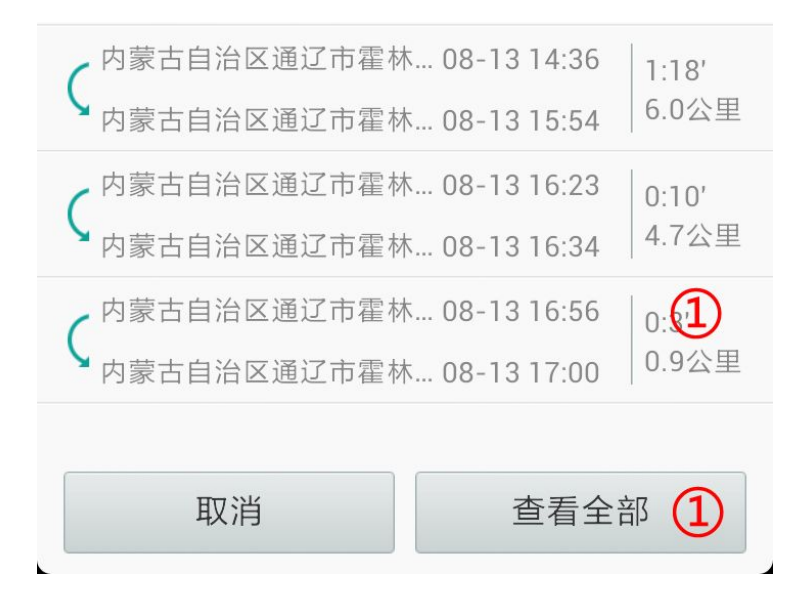

轨迹回放开始,可以根据下图的提示进行操作:

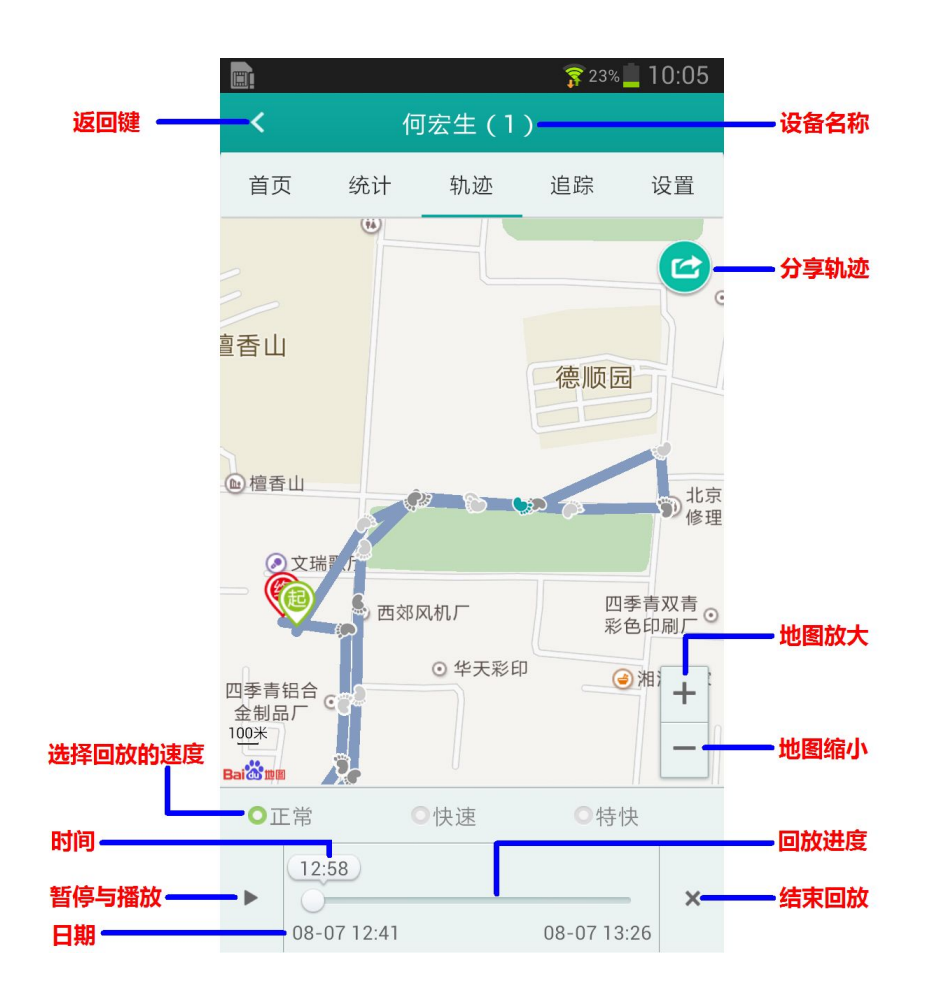

\* 设备数据更新频率(上传间隔时间)与轨迹精度有直接关系,上

传间隔时间越长,轨迹的精度越底,详见2.4.5数据更新。

#### 5.4 即时追踪

即时追踪会第一时间将设备的精确位置呈现在地图上。准度可达到2米-10米凯步关爱,提供二种追踪方式:【主页追踪】和【即时追踪】: 主页追踪:为多设备同时进行,在主页上呈现。

即时追踪:只对目前选取的设置进行追踪。\* 受网络信号、手机速度、设备信号等 影响,即时追踪会有一定的延时视为正常 \* 即时追踪的刷新速度,取决于设备数据更 新频率(上传定位数据间隔时长),设备上传间隔越长,刷新越慢,即: \* 即时追踪 刷新时间"大于等于"上传间隔时间。

#### 5.5设备设置

凯步关爱是唯一一款提供用户可视化设置的定位追踪APP软件。用户可以通过凯步 关爱轻松、简单的完成诸多设备:

| <b>a</b> 23% <b>1</b> 10:06 | <b>a</b> 22% <b>1</b> 10:09 |
|-----------------------------|-----------------------------|
| ✓ 何宏生(1)                    | <b>〈</b> 何宏生(1)             |
| 首页 统计 轨迹 追踪 设置              | 首页 统计 轨迹 追踪 设置              |
| 基本设置                        | 10秒                         |
| 数据更新频率<br>10秒               | 超速警报                        |
| 超速警报                        | 超速条件<br>60公里/小时             |
| 超速条件<br>60公里/小时             | 围栏警报开关                      |
| 围栏警报开关                      | 设置围栏                        |
| 设置围栏                        | 短信报警                        |
| 短信报警                        | 短信报警开关                      |
| 短信报警开关                      | 设备命令                        |
| 设备命令                        | 重启设备                        |
| 重启设备                        | 初始化设备                       |

#### > 数据更新频率

数据更新频率:即设备上传定位数据的间隔时间。设备默认的时间为:10秒:即为 10秒钟设备上传一次定位数据。建议数据更新频率:

如果您的设备为:日常行驶的车辆,建议设置为:10-15秒/次

如果您的设备为:个人(步行)日常使用,建议设置为:30-60秒/次

如果您的设备不常用,你可以设置:10-300秒之间。

\*数据更新频率(上传定位数据的间隔时间)与轨迹精度有直接关系\*

上传间隔时间越长,轨迹的精度越底\*10秒为精准轨迹,30秒为大致轨迹,60秒为

#### 粗略轨迹

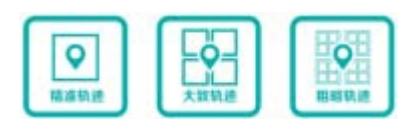

超速警报开关与设置

用户可以为爱车设备超速警报,首先开启超速报警;然后,设置超速报警的时速, 即可完成。

| 设置 | 迢速警打 | 6条 | :件        |  |
|----|------|----|-----------|--|
| 超过 | 60   | kı | km/h 发出警报 |  |
|    | 确定   |    | 取消        |  |

▶ 移动警报

凯步关爱的设备(产品)中加入了运动传感器,如果用户开启移动警报功能,那么 用户的设备从静止变为运动时,就会自动提示用户——用户的设备已经进入行驶或移 动状态。

▶ 围栏警报开关与电子围栏

电子围栏:电子围栏可以为设备设置一个保护的范围,通过定位设定的直径范围, 来判断设备是在进入或是离开围栏保护范围,从而对出入电子围栏进行报警提示。

电子围栏分为:圆形围栏与 矩形围栏 , 用户可以自行设置,出围栏或进围栏的

#### 报警提示方式。

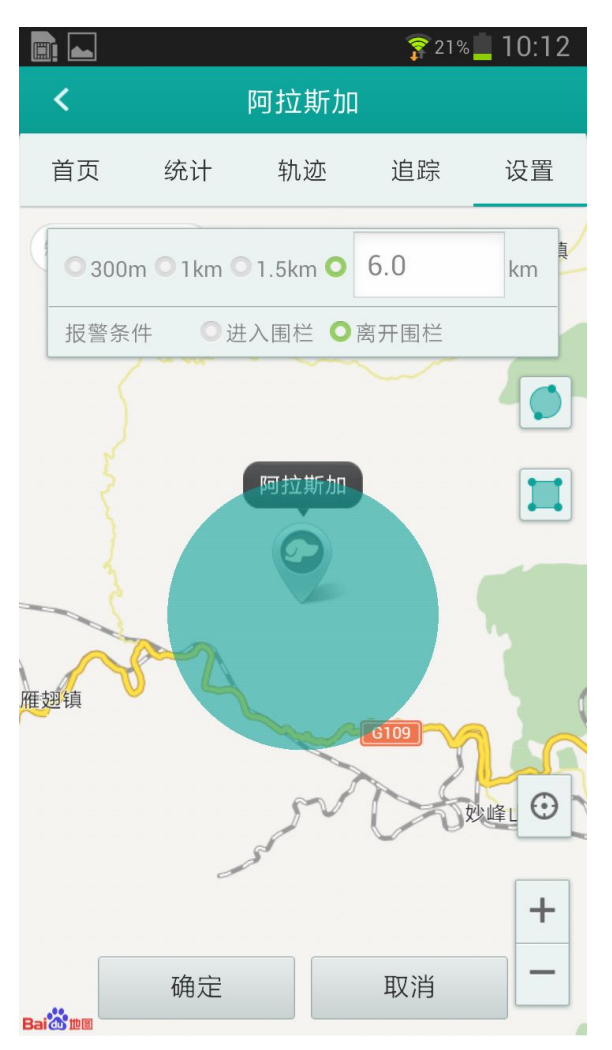

➤ SOS号码:

SOS号码即为:设备授权监管号码,号码可以对应的拔号设备的手机号,以完成对应的操作和功能,详请:访问:www.capcare.com 下载"凯步关爱信息汇总表"。

▶ 重启设备:

重启设备:设备会自动关机再开机一次,在重启之前所设备设定参数不会改变。

▶ 初始化设备:

初始化设备:是将设备的参数全部恢复到出厂时的状态。建议不要轻易设置此功能。